## 呱呱网盘使用攻略一站式解决你的文件管

<呱呱网盘怎么用:一款简易的云存储解决方案</p><img src=" /static-img/BRgH0bRJZOQM3gea5dJcpHX0Erd3c8WbuuoQBW2 Dee4-ZsBVnc\_p\_9JqYMJxHn7w.jpg">在数字化时代,云存 储已经成为我们日常生活中不可或缺的一部分。随着技术的不断进步, 不同的云存储服务也层出不穷,每个都有其独特之处和吸引人的功能。 今天,我们就来探讨一下如何使用一款流行的云存储服务——呱呱网盘 。一、注册账号<img src="/static-img/MCv8kHD3 E2Tr-B\_YgUGC8nX0Erd3c8WbuuoQBW2Dee4-ZsBVnc\_p\_9JqYMJ xHn7w.jpg">首先,你需要注册一个账号才能开始使用呱呱 网盘。访问官网,点击"立即注册"按钮,然后按照提示填写你的邮箱 地址、密码以及其他必要信息。确保你提供的是真实有效的信息,以便 后续操作顺利进行。二、登录系统>img src="/stati c-img/O1HFsucVtIq7tQxVN3OVZnX0Erd3c8WbuuoQBW2Dee4-Zs BVnc\_p\_9JqYMJxHn7w.jpg">注册完成后,你可以通过输入 邮箱和密码直接登录到你的账户。如果忘记了密码,可以选择"忘记密 码",根据提示操作重置。三、上传文件<img src="" /static-img/suCbGUzPQ6QZe8so4M1H7XX0Erd3c8WbuuoQBW2D ee4-ZsBVnc\_p\_9JqYMJxHn7w.jpg">上传文件是使用任何 云存储服务的一个基本功能。在呱 呈前面板上,有一个明显的大型加号 图标,点击这个图标可以打开文件上传界面。你可以从电脑本地硬盘选 择要上传的文件,也支持直接拖放到界面内。此外,还有一些高级选项 ,比如批量上传和分卷传输,可以帮助你更快速、高效地管理大规模数 据迁移。四、创建分享链接与邀请码<img src="/sta tic-img/Os-fi0NybxhNtmUuActf4XX0Erd3c8WbuuoQBW2Dee4-Zs BVnc\_p\_9JqYMJxHn7w.jpg">如果你想与他人共享一些内容 或者想要让朋友们加入你的网络社群,就可以通过创建分享链接或邀请

码来实现。这两种方式都能轻松地将资源分发给需要的人,同时还能设

置不同的权限控制,如可读可写还是只读等,以满足不同需求。< p>分享链接: 点击右上角三个点菜单中的"分享"选 择"生成共享连接"可以为每个文件/目录分别设置访问权限 ,并复制所生成的链接邀请码:进入个人中心—> 会员中心—>我的邀请复制并发送给好友,即时激活新用户 五、下载与同步管理当你需要下载某些内容时,只需 点击对应的小三角形图标即可启动下载过程。此外,如果你希望保持本 地目录与网盘中的同步,你可以启用客户端同步功能,这样无论何时何 地,都能保证数据的一致性和安全性。六、空间管理与升级包 月计划随着时间推移,你可能会发现自己的免费空间不足以容 纳所有重要资料。在这种情况下,你就需要考虑升级到付费版,这样不 仅能够获得更多额度,而且还能开启更高级别的服务,如增强加密保护 等。另外,每月包月计划也是提升体验的手段之一,它通常包括定期备 份自动化处理及专属客服支持等优惠政策。结语: 总 结来说,了解如何正确使用您的互联网硬盘并不难。但是,要充分利用 这些工具并且提高工作效率,则需要一定时间去学习它们各自独有的特 性和技巧。本文旨在为初学者提供一份基础指南,为那些寻求更深入了 解这一领域的人士提供一个起点。不管您是在家里做家庭档案管理,或 是在公司内部协作项目,您都能够找到适合自己需求的地方,在这里您 将拥有极大的灵活性和方便性。一旦掌握了这门艺术,您将发现整个世 界变得更加接近于您的触手之中! <a href = "/pdf/688229-呱 呱网盘使用攻略一站式解决你的文件管理难题.pdf" rel="alternate" d ownload="688229-呱呱网盘使用攻略一站式解决你的文件管理难题.p df" target="\_blank">下载本文pdf文件</a>